Updated: 04/20/2023

### eMPWR-VA Authorization Queue

e**MPWR**-va

The Authorization Queue, also referred to as the **Auth Queue**, contains all transactions for a particular station that have been submitted for authorization. You must have rights to the station to view the Auth Queue, and you must have the access privileges to approve transactions that have been submitted for approval. You cannot authorize your own transactions.

## Step 1

#### View the Authorization Queue on the Home tab.

| eM       | PWR                           | A                                     |                   |                                                                                                    |                           | Search: All         | ♥ Q. Searc   | dh.,                  |                    |                  |                     |                  | *• | @ ? 1        | ¢ 🖡 🐻 |
|----------|-------------------------------|---------------------------------------|-------------------|----------------------------------------------------------------------------------------------------|---------------------------|---------------------|--------------|-----------------------|--------------------|------------------|---------------------|------------------|----|--------------|-------|
|          | MPWR-VA                       | Home                                  | ~                 |                                                                                                    |                           |                     |              |                       |                    |                  |                     |                  |    |              |       |
|          | ((((0)))                      | 111:201:2                             |                   | M Constant of the Constant of the Constant of | 22:111:5                  | JIE                 |              | ((O):                 |                    | MANKO S          |                     |                  |    | $\mathbb{S}$ |       |
|          | Stations                      | 110-50                                | 16-5-             | int minute                                                                                                    |                           |                     | 1000 - 20100 |                       |                    |                  |                     | m mance          |    |              |       |
|          | Station 317                   |                                       |                   |                                                                                                    |                           |                     |              |                       |                    |                  |                     |                  |    |              |       |
| -        |                               | $\overline{\langle \psi_{n} \rangle}$ |                   | ( the s                                                                                                    |                           | 1000                | ( )          | 21/~~~~               |                    |                  |                     | 1 yes            |    | 1            | 1000  |
|          | Participant Se                | arch                                  |                   |                                                                                                    |                           |                     |              |                       |                    |                  |                     |                  |    |              |       |
| -        |                               |                                       |                   |                                                                                                    |                           |                     |              |                       |                    |                  |                     |                  |    |              |       |
| *Fie     | Number/SSN/TIN                |                                       |                   |                                                                                                    |                           |                     |              |                       |                    |                  |                     |                  |    |              |       |
|          |                               |                                       |                   |                                                                                                    |                           |                     |              |                       |                    | Gearch           |                     |                  |    |              |       |
|          |                               |                                       |                   |                                                                                                    |                           |                     | • 7          |                       |                    |                  |                     |                  |    |              |       |
| ENP I    | N Auth Queue 517              |                                       |                   |                                                                                                    |                           |                     |              |                       |                    |                  |                     |                  |    |              |       |
| <b>•</b> | eMPWR Transactic<br>eMPWR Aut | ns<br>h Oueue 317                     |                   |                                                                                                    |                           |                     |              |                       |                    |                  |                     | Printable View   |    |              |       |
| 8+ 10    | ms • Sorted by Creater        | Date + Filtered by eMP                | WR Auth Queue 317 | - Status, Parent Transact                                                                                                    | ion - Updated a few secon | ds 800              |              |                       |                    |                  | Q. Search this list | \$ * C           |    |              |       |
|          |                               |                                       |                   |                                                                                                    |                           |                     |              |                       |                    |                  |                     |                  |    |              |       |
|          | Transaction                   | Created Date 4                        | Created By        | Authorized By                                                                                                    | Authorized Date           | Transaction Type    | File Number  | Status                | Transaction Amount | Deduction Amount |                     |                  |    |              |       |
| 1        | BT-00237662                   | 3/20/2023 12:20                       |                   |                                                                                                    |                           | One Time Payment    |              | Pending Authorization | \$5,000.00         |                  |                     |                  |    |              |       |
| 2        | BT-00237654                   | 3/20/2023 11:14                       |                   |                                                                                                    |                           | Apply PFOP Funds    |              | Pending Authorization | \$25.00            |                  |                     |                  |    |              |       |
| 3        | BT-00237646                   | 3/20/2023 10:54                       |                   |                                                                                                    |                           | Clear Unassociated  |              | Pending Authorization | \$9.25             |                  |                     |                  |    |              |       |
| 14.      | BT-00237645                   | 3/20/2023 10:51                       |                   |                                                                                                    |                           | Clear Unassociated  |              | Pending Authorization | \$111.77           |                  |                     |                  |    |              |       |
| 5        | BT-00237644                   | 3/20/2023 10:47                       |                   |                                                                                                    |                           | Clear Unassociated  |              | Pending Authorization | \$9.99             |                  |                     |                  |    |              |       |
| 6        | BT-00237643                   | 3/20/2023 10:45                       |                   |                                                                                                    |                           | Clear Unassociated  |              | Pending Authorization | \$10.28            |                  |                     |                  |    |              |       |
| 7        | BT-00237641                   | 3/20/2023 10:44                       |                   |                                                                                                    |                           | Establish Recurring |              | Pending Authorization | \$0.00             |                  |                     |                  |    |              |       |
| 8        | BT-00237640                   | 3/20/2023 10:43                       |                   |                                                                                                    |                           | Clear Unassociated  |              | Pending Authorization | \$13.13            |                  |                     |                  |    |              |       |
|          |                               |                                       |                   |                                                                                                    |                           |                     | Load I       | More                  |                    |                  |                     |                  |    |              |       |
| -        |                               |                                       |                   |                                                                                                    |                           |                     |              |                       |                    |                  |                     |                  |    |              |       |
|          | Reports Das                   | hboard                                |                   |                                                                                                    |                           |                     |              |                       |                    |                  | Refresh             | View All Reports |    |              |       |
|          |                               |                                       | _                 | _                                                                                                    |                           |                     | _            |                       |                    |                  |                     | _                |    |              |       |
| A        | C                             | Part Caret French                     |                   |                                                                                                    |                           |                     |              |                       |                    |                  |                     |                  |    |              | ,     |
| L reate  | Finance Lase Q                | Participant Search                    |                   |                                                                                                    |                           |                     |              |                       |                    |                  |                     |                  |    |              |       |

## Step 2

View the **Status** of transactions to determine if any require authorization or concurrence (the status will be **Pending Authorization** or **Pending Concurrence** respectively).

| _                                    | PWR-                                                                                                    | /A                                                                                                    |            |               |                 | Search: All                                                                                                    | 👻 Q. Search. | L.                                                                                                    |                                                                                                    |                  |                           | 😥 🖩 🏩 ? 🌣 🐥 👼 |
|--------------------------------------|----------------------------------------------------------------------------------------------------|----------------------------------------------------------------------------------------------------|------------|---------------|-----------------|----------------------------------------------------------------------------------------------------|--------------|----------------------------------------------------------------------------------------------------|----------------------------------------------------------------------------------------------------|------------------|---------------------------|---------------|
|                                      | MPWR-VA                                                                                                    | Home                                                                                                    | ~          |               |                 |                                                                                                    |              |                                                                                                    |                                                                                                    |                  |                           |               |
| <i>M</i>                             | ((O))                                                                                                    | Illi Ship                                                                                                    | 1          |               | $\mathcal{O}$   |                                                                                                    |              |                                                                                                    | JIS                                                                                                    |                  |                           |               |
|                                      | Stations                                                                                                    |                                                                                                    |            |               |                 |                                                                                                    |              |                                                                                                    |                                                                                                    |                  |                           |               |
|                                      | Station 317                                                                                                    |                                                                                                    |            |               | 11/2            |                                                                                                    |              |                                                                                                    |                                                                                                    |                  |                           |               |
|                                      |                                                                                                    |                                                                                                    |            |               |                 |                                                                                                    |              |                                                                                                    |                                                                                                    |                  |                           | Dara          |
| <b>–</b>                             | Participant Se                                                                                                    | arch                                                                                                    |            |               |                 |                                                                                                    |              |                                                                                                    |                                                                                                    |                  |                           |               |
|                                      | lumber/SSN/TIN                                                                                                    |                                                                                                    |            |               |                 |                                                                                                    |              |                                                                                                    |                                                                                                    |                  |                           |               |
|                                      |                                                                                                    |                                                                                                    |            |               |                 |                                                                                                    |              |                                                                                                    |                                                                                                    | Search           |                           |               |
|                                      |                                                                                                    |                                                                                                    |            |               |                 |                                                                                                    |              |                                                                                                    |                                                                                                    |                  |                           |               |
| eMPW8                                | R Auth Queue 317                                                                                                    |                                                                                                    |            |               |                 |                                                                                                    | :            |                                                                                                    |                                                                                                    |                  |                           |               |
|                                      | eMPWR Transactic                                                                                                    | ns<br>h Oursus 217                                                                                                    |            |               |                 |                                                                                                    |              |                                                                                                    |                                                                                                    |                  | Printable View            |               |
|                                      | ewir wit Aut                                                                                                    | in Queue 517                                                                                                    |            |               |                 |                                                                                                    |              |                                                                                                    |                                                                                                    |                  | Q. Search this list       |               |
| 0.100                                | is - serves by create                                                                                                    | e oase - marce of em-                                                                                                    |            |               |                 |                                                                                                    |              |                                                                                                    |                                                                                                    |                  |                           |               |
|                                      |                                                                                                    |                                                                                                    |            |               |                 |                                                                                                    |              |                                                                                                    |                                                                                                    |                  |                           |               |
|                                      | Transaction                                                                                                    | Created Date 4                                                                                                    | Created By | Authorized By | Authorized Date | Transaction Type                                                                                                    | File Number  | Status                                                                                                    | Transaction Amount                                                                                          | Deduction Amount |                           |               |
| 1                                    | 8T-00237662                                                                                                    | Created Date 4 3/20/2023 12:20                                                                                                    | Created By | Authorized By | Authorized Date | Transaction Type One Time Payment                                                                                                    | File Number  | Status<br>Pending Authorization                                                                                                    | Transaction Amount<br>\$5,000.00                                                                            | Deduction Amount |                           |               |
| 1                                    | 87-00237662<br>87-00237654                                                                                                    | Created Date 4<br>3/20/2023 12:20<br>3/20/2023 11:14                                                                                                    | Created By | Authorized By | Authorized Date | Transaction Type One Time Payment Apply PFOP Funds                                                                                                    | File Number  | Status<br>Pending Authorization<br>Pending Authorization                                                                                                    | Transaction Amount<br>\$5,000.00<br>\$25.00                                                                 | Deduction Amount |                           |               |
| 1<br>2<br>3                          | 8T-00237662<br>8T-00237654<br>8T-00237646                                                                                           | Created Date 4<br>3/20/2023 12:20<br>3/20/2023 11:14<br>3/20/2023 10:54                                                                                                    | Created By | Authorized By | Authorized Date | Transaction Type<br>One Time Payment<br>Apply PFOP Funds<br>Clear Unassociated                                                                                          | File Number  | Status<br>Pending Authorization<br>Pending Authorization<br>Pending Authorization                                                                                                    | Transaction Amount<br>\$5,000.00<br>\$25.00<br>\$9.25                                                       | Deduction Amount |                           |               |
| 1<br>2<br>3<br>4                     | 8T-00237662<br>8T-00237654<br>8T-00237646<br>8T-00237645                                                                            | Created Date 4<br>3/20/2023 12:20<br>3/20/2023 11:14<br>3/20/2023 10:54<br>3/20/2023 10:51                                                                                                    | Created By | Authorized By | Authorized Date | Transaction Type One Time Payment Apply PFOP Funds Clear Unassociated Clear Unassociated                                                                                | File Number  | Status<br>Pending Authorization<br>Pending Authorization<br>Pending Authorization<br>Pending Authorization                                                                                                    | Transaction Amount<br>\$5,000.00<br>\$25.00<br>\$9.25<br>\$111.77                                           | Deduction Amount |                           |               |
| 1<br>2<br>3<br>4<br>5                | 87-00237662<br>87-00237654<br>87-00237654<br>87-00237646<br>87-00237645<br>87-00237644                                              | Created Date 4<br>3/20/2023 12:20<br>3/20/2023 11:14<br>3/20/2023 10:54<br>3/20/2023 10:51<br>3/20/2023 10:47                                                                                               | Created By | Authorized By | Authorized Date | Transaction Type<br>One Time Payment<br>Apply PFOP Funds<br>Clear Unassociated<br>Clear Unassociated<br>Clear Unassociated                                              | File Number  | Status<br>Pending Authorization<br>Pending Authorization<br>Pending Authorization<br>Pending Authorization<br>Pending Authorization                                                                                                    | Transaction Amount<br>\$5,000.00<br>\$25.00<br>\$9.25<br>\$111.77<br>\$9.99                                 | Deduction Amount |                           |               |
| 1<br>2<br>3<br>4<br>5<br>6           | 87-00237662<br>87-00237654<br>87-00237654<br>87-00237646<br>87-00237645<br>87-00237644<br>87-00237643                               | Created Date 4<br>3/20/2023 12:20<br>3/20/2023 11:14<br>3/20/2023 10:51<br>3/20/2023 10:51<br>3/20/2023 10:47<br>3/20/2023 10:45                                                                            | Created By | Authorized By | Authorized Date | Transaction Type<br>One Time Payment<br>Apply PFOP Funds<br>Clear Unassociated<br>Clear Unassociated<br>Clear Unassociated<br>Clear Unassociated                        | File Number  | Status<br>Pending Authorization<br>Pending Authorization<br>Pending Authorization<br>Pending Authorization<br>Pending Authorization                                                                                                    | Transaction Amount<br>\$5,000.00<br>\$25.00<br>\$9.25<br>\$111.77<br>\$9.99<br>\$10.28                      | Deduction Amount |                           |               |
| 1<br>2<br>3<br>4<br>5<br>6<br>7      | 8T-00237662<br>8T-00237654<br>8T-00237654<br>8T-00237645<br>8T-00237644<br>8T-00237644<br>8T-00237643<br>8T-00237643                | Created Date 4<br>3/20/2023 12:20<br>3/20/2023 11:14<br>3/20/2023 10:51<br>3/20/2023 10:51<br>3/20/2023 10:47<br>3/20/2023 10:45<br>3/20/2023 10:44                                                         | Created By | Authorized By | Authorized Date | Transaction Type<br>One Time Payment<br>Apply PPOP Funds<br>Clear Unassociated<br>Clear Unassociated<br>Clear Unassociated<br>Clear Unassociated<br>Establish Recurring | File Number  | Status<br>Pending Authorization<br>Pending Authorization<br>Pending Authorization<br>Pending Authorization<br>Pending Authorization<br>Pending Authorization                                                                            | Transaction Amount<br>55,000,00<br>525,00<br>59,25<br>5111,77<br>50,99<br>\$10,28<br>\$0,00                 | Deduction Amount |                           |               |
| 1<br>2<br>3<br>4<br>5<br>6<br>7<br>8 | 87-00237662<br>87-00237646<br>87-00237646<br>87-00237646<br>87-00237644<br>87-00237643<br>87-00237641<br>87-00237641<br>87-00237640 | Created Date 4<br>3/20/2023 12:20<br>3/20/2023 11:14<br>3/20/2023 10:54<br>3/20/2023 10:51<br>3/20/2023 10:45<br>3/20/2023 10:45<br>3/20/2023 10:44<br>3/20/2023 10:44                                      | Created By | Authorized By | Authorized Date | Transaction Type<br>One Time Payment<br>Apply PEOP Funds<br>Clear Unassociated<br>Clear Unassociated<br>Clear Unassociated<br>Establish Recurring<br>Clear Unassociated | File Number  | Status<br>Pending Authorization<br>Pending Authorization<br>Pending Authorization<br>Pending Authorization<br>Pending Authorization<br>Pending Authorization<br>Pending Authorization                                                   | Transaction Amount<br>55,000,00<br>525,00<br>59,25<br>5111,77<br>50,99<br>510,28<br>50,00<br>513,13         | Deduction Amount |                           |               |
| 1<br>2<br>3<br>4<br>5<br>6<br>7<br>8 | 87-00237662<br>87-00237654<br>87-00237654<br>87-00237646<br>87-00237646<br>87-00237643<br>87-00237643<br>87-00237641<br>87-00237640 | Created Date 4<br>3/20/2023 1220<br>3/20/2023 11:14<br>3/20/2023 10:54<br>3/20/2023 10:54<br>3/20/2023 10:51<br>3/20/2023 10:45<br>3/20/2023 10:43                                                          | Created By | Authorized By | Authorized Date | Transaction Type<br>One Time Payment<br>Apply PFOP Funds<br>Clear Unassociated<br>Clear Unassociated<br>Clear Unassociated<br>Establish Recurring<br>Clear Unassociated | File Number  | Status<br>Pending Authorization<br>Pending Authorization<br>Pending Authorization<br>Pending Authorization<br>Pending Authorization<br>Pending Authorization<br>Pending Authorization                                                   | Transaction Amount<br>55,000,00<br>59,25<br>5111,77<br>59,59<br>510,28<br>50,00<br>513,13                   | Deduction Amount |                           |               |
| 1<br>2<br>3<br>4<br>5<br>6<br>7<br>8 | 87-00237662<br>87-00237654<br>87-00237654<br>87-00237646<br>87-00237645<br>87-00237643<br>87-00237643<br>87-00237640                | Created Date 4<br>3/20/2023 1220<br>3/20/2023 11:14<br>3/20/2023 10:54<br>3/20/2023 10:54<br>3/20/2023 10:47<br>3/20/2023 10:45<br>3/20/2023 10:44                                                          | Created By | Authorized By | Authorized Date | Transaction Type<br>One Time Payment<br>Apply PFOP Funds<br>Clear Unassociated<br>Clear Unassociated<br>Clear Unassociated<br>Clear Unassociated<br>Clear Unassociated  | File Number  | Status<br>Pending Authorization<br>Pending Authorization<br>Pending Authorization<br>Pending Authorization<br>Pending Authorization<br>Pending Authorization<br>Pending Authorization                                                   | Transaction Amount<br>\$5,000,00<br>\$25,00<br>\$9,25<br>\$111,77<br>\$9,89<br>\$10,28<br>\$0,00<br>\$13,13 | Deduction Amount |                           |               |
| 1<br>2<br>3<br>4<br>5<br>6<br>7<br>8 | 87-00237662<br>87-00237654<br>87-00237654<br>87-00237645<br>87-00237643<br>87-00237643<br>87-00237643<br>87-00237640<br>87-00237640 | Created Date 4<br>3/20/2023 12:20<br>3/20/2023 11:14<br>3/20/2023 10:54<br>3/20/2023 10:54<br>3/20/2023 10:51<br>3/20/2023 10:45<br>3/20/2023 10:45<br>3/20/2023 10:44                                      | Created By | Authorized By | Authorized Date | Transaction Type<br>One Time Payment<br>Apply PFOP Funds<br>Clear Unassociated<br>Clear Unassociated<br>Clear Unassociated<br>Clear Unassociated<br>Clear Unassociated  | File Number  | Status<br>Pending Autorization<br>Pending Autorization<br>Pending Autorization<br>Pending Autorization<br>Pending Autorization<br>Pending Autorization<br>Pending Autorization<br>Pending Autorization                                  | Transaction Amount<br>55,000,0<br>55,50<br>59,25<br>59,15<br>5111.77<br>59,09<br>510,28<br>50,00<br>513,13  | Deduction Amount | Refeasit Vees All Reports |               |
| 1<br>2<br>3<br>4<br>5<br>6<br>7<br>8 | 87-00237662<br>87-00237654<br>87-00237654<br>87-00237645<br>87-00237643<br>87-00237643<br>87-00237640<br>87-00237640<br>87-00237640 | Created Date 4<br>3/20/2023 1/220<br>3/20/2023 1/14<br>3/20/2023 1/051<br>3/20/2023 1/051<br>3/20/2023 1/051<br>3/20/2023 1/051<br>3/20/2023 1/045<br>3/20/2023 1/045<br>3/20/2023 1/045<br>3/20/2023 1/045 | Created By | Authorized By | Authorized Date | Transaction Type<br>One Time Payment<br>Apply PFOP Funds<br>Clear Unassociated<br>Clear Unassociated<br>Clear Unassociated<br>Clear Unassociated<br>Clear Unassociated  | File Number  | Status<br>Pending Authoritation<br>Pending Authoritation<br>Pending Authoritation<br>Pending Authoritation<br>Pending Authoritation<br>Pending Authoritation<br>Pending Authoritation<br>Pending Authoritation<br>Pending Authoritation | Transaction Amount<br>55,0000<br>52,500<br>59,25<br>511,77<br>59,99<br>510,28<br>50,00<br>510,13<br>510,13  | Deduction Amount | Iblien VervAl Apore       |               |

# Step 3

Select a transaction that has a status of **PendingAuthorization** or **PendingConcurrence**. The transaction details will display.

| MPWR-                                                                                                    | VA                                                                                                    |                                       |                                          |                                             | Search: All                                                                                                    | ♥ Q. Search    | h.,                                                                                                    |                                                                                                    |                  |                   |         |                 | ** 6     |     | 章 章 |
|----------------------------------------------------------------------------------------------------|----------------------------------------------------------------------------------------------------|---------------------------------------|------------------------------------------|---------------------------------------------|----------------------------------------------------------------------------------------------------|----------------|----------------------------------------------------------------------------------------------------|----------------------------------------------------------------------------------------------------|------------------|-------------------|---------|-----------------|----------|-----|-----|
| eMPWR-VA                                                                                                    | Home                                                                                                    | ~                                     |                                          |                                             |                                                                                                    |                |                                                                                                    |                                                                                                    |                  |                   |         |                 |          |     |     |
|                                                                                                    |                                                                                                    |                                       |                                          | 22:111:5                                    | JIE                                                                                                    |                | EO:                                                                                                    |                                                                                                    | NANGO I          |                   |         |                 |          | 1:2 |     |
| m. Stations                                                                                                    | 110 000                                                                                                    | 16 - 6 199                            |                                          |                                             |                                                                                                    | -1105 - 111111 |                                                                                                    |                                                                                                    |                  |                   |         | nut_III/intex_  |          |     |     |
| Station 317                                                                                                    |                                                                                                    |                                       |                                          |                                             |                                                                                                    |                |                                                                                                    |                                                                                                    |                  |                   |         |                 |          |     |     |
|                                                                                                    |                                                                                                    |                                       |                                          |                                             |                                                                                                    |                |                                                                                                    |                                                                                                    |                  |                   |         |                 | $( \cap$ |     |     |
| Participant :                                                                                                    | earch                                                                                                    |                                       |                                          |                                             |                                                                                                    |                |                                                                                                    |                                                                                                    |                  |                   |         |                 |          |     |     |
| File Number/SSN/TIN                                                                                                    |                                                                                                    |                                       |                                          |                                             |                                                                                                    |                |                                                                                                    |                                                                                                    |                  |                   |         |                 |          |     |     |
|                                                                                                    |                                                                                                    |                                       |                                          |                                             |                                                                                                    |                |                                                                                                    |                                                                                                    | Search           |                   |         |                 |          |     |     |
|                                                                                                    |                                                                                                    |                                       |                                          |                                             |                                                                                                    |                |                                                                                                    |                                                                                                    |                  |                   |         |                 |          |     |     |
| PWR Auth Queue 317                                                                                                    |                                                                                                    |                                       |                                          |                                             |                                                                                                    | ÷.             |                                                                                                    |                                                                                                    |                  |                   |         |                 |          |     |     |
|                                                                                                    | in a                                                                                                    |                                       |                                          |                                             |                                                                                                    |                |                                                                                                    |                                                                                                    |                  |                   |         | Printable View  |          |     |     |
| eMPWR Transac                                                                                                    | th Queue 317                                                                                                    |                                       |                                          |                                             |                                                                                                    |                |                                                                                                    |                                                                                                    |                  |                   |         |                 |          |     |     |
| eMPWR Transac<br>eMPWR Au                                                                                                    | th Queue 317                                                                                                    | WR Auth Queue 317 - Sto               | tatus. Parent Transacti                  | on • Updated a few secon                    | ds 800                                                                                                    |                |                                                                                                    |                                                                                                    |                  | Q. Search this li | it      | \$t - C*        |          |     |     |
| eMPWR Transac<br>eMPWR At<br>+ items • Sorted by Crea                                                                                                    | ted Date • Filtered by eMP                                                                                                    | WR Auth Queue 317 - Sta               | tatus, Parent Transacti                  | on • Updated a few secon                    | ds ago                                                                                                    |                |                                                                                                    |                                                                                                    |                  | Q. Search this li | it      | \$t = C         |          |     |     |
| eMPWR Transac<br>eMPWR Au<br>terns - Sorted by Crea<br>Transaction                                                                                                    | ted Date • Filtered by eMP                                                                                                    | WR Auth Queue 317 - Sto<br>Created By | tatus, Parent Transacti<br>Authonized By | on - Updated a few secon<br>Authorized Date | ds ago<br>Transaction Type                                                                                                    | File Number    | Status                                                                                                    | Transaction Amount                                                                                           | Deduction Amount | Q. Search this li | it      | \$ • C          |          |     |     |
| eMPWR Transac<br>eMPWR As<br>terns - Sorted by Cree<br>Transaction<br>8T-00237662                                                                                                    | ted Date + Filtered by eMP Created Date 4 3/20/2023 12:20                                                                                                    | WR Auth Queue 317 - Sto<br>Created By | tatus, Parent Transacti<br>Authorized By | on - Updated a few secon<br>Authorized Date | ds ago<br>Transaction Type<br>One Time Payment                                                                                                    | File Number    | Status<br>Pending Authorization                                                                                                    | Transaction Amount<br>\$5,000.00                                                                             | Deduction Amount | Q. Search this li | it      | \$ - C          |          |     |     |
| eMPWR Transac<br>eMPWR Au<br>items - Sorted by Cree<br>Transaction<br>8T-00237662<br>8T-00237654                                                                                                    | Created Date +<br>3/20/2023 12:20<br>3/20/2023 11:14                                                                                                    | WR Auth Queue 317 - Sto<br>Created By | atus, Parent Transacti<br>Authorized By  | on - Updated a few secon<br>Authorized Date | ds ago<br>Transaction Type<br>One Time Payment<br>Apply PFOP Funds                                                                                                    | File Number    | Status<br>Pending Authorization<br>Pending Authorization                                                                                                    | Transaction Amount<br>\$5,000.00<br>\$25.00                                                                  | Deduction Amount | Q. Search this li | it      | \$ * C          |          |     |     |
| HAPWR Transac<br>eMPWR As<br>terrs - Sorted by Creat<br>Transaction<br>BT-00237662<br>BT-00237654<br>BT-00237654                                                                                                    | Orego         Other Strength           ted Date + Filtered by eWP           Created Date 4           3/20/2023 12:20           3/20/2023 11:14           3/20/2023 10:54                                                                                                    | WR Auth Queue 317 - St                | tatus, Parent Transacti<br>Authorized By | on - Updated a few second                   | ds apo<br>Transaction Type<br>One Time Payment<br>Apply PFOP Funds<br>Clear Unassociated                                                                                                    | File Number    | Status<br>Pending Authorization<br>Pending Authorization<br>Pending Authorization                                                                                                    | Transaction Amount<br>\$5,000.00<br>\$25.00<br>\$9.25                                                        | Deduction Amount | Q. Search this li |         | \$ * C          |          |     |     |
| HAPWR Transac<br>eMPWR Au     e     terms - Sorted by Creat     Transaction     BT-00237662     BT-00237654     BT-00237646     BT-00237645                                                                                                    | August         State           ted Date + Filtered by eWP           Created Date 4           3/20/2023 12:20           3/20/2023 11:14           3/20/2023 10:54           3/20/2023 10:54                                                                                                    | WR Auth Queue 317 - St                | atus, Parent Transacti<br>Authorized By  | on - Updated a few second                   | ds app<br>Transaction Type<br>One Time Payment<br>Apply PFOP Funds<br>Clear Unassociated<br>Clear Unassociated                                                                                        | File Number    | Status<br>Pending Authorization<br>Pending Authorization<br>Pending Authorization<br>Pending Authorization                                                                                                    | Transaction Amount<br>\$5,000.00<br>\$25.00<br>\$9.25<br>\$111.77                                            | Deduction Amount | Q. Search this li | it.,    | \$ • C          |          |     |     |
| eMAVIX Transaction<br>eMPUXR Au<br>+ terms - Sorted by Creat<br>Transaction<br>1 87-00237662<br>2 87-00237654<br>3 87-00237646<br>4 87-00237645<br>5 87-00237644                                                                                                    | Created Date + Fitneed by eMP<br>Created Date 4<br>3/20/2023 12:20<br>3/20/2023 11:14<br>3/20/2023 10:51<br>3/20/2023 10:51<br>3/20/2023 10:47                                                                                                    | WR Auth Queue 317 - Sto               | tatus, Parent Transacti<br>Authorized By | on - Updated a few secon                    | ds app<br>Transaction Type<br>One Time Payment<br>Apply PFOP Funds<br>Clear Unassociated<br>Clear Unassociated<br>Clear Unassociated                                                                  | File Number    | Status<br>Pending Authorization<br>Pending Authorization<br>Pending Authorization<br>Pending Authorization<br>Pending Authorization                                                                                                    | Transaction Amount<br>\$5,000,00<br>\$25,00<br>\$92,5<br>\$111,77<br>\$9,59                                  | Deduction Amount | Q. Search this li | t.      | \$ • C          |          |     |     |
| eMPWR Tennesc<br>MPWR Au<br>+ terrs + Sorted by Creat<br>Transaction<br>1 87-00237652<br>2 87-00237645<br>4 87-00237645<br>5 87-00237645<br>5 87-00237645                                                                                                    | Created Date + Fitored by eMP<br>Created Date + Fitored by eMP<br>Created Date 4<br>3/20/2023 11220<br>3/20/2023 1114<br>3/20/2023 11054<br>3/20/2023 11051<br>3/20/2023 11051<br>3/20/2023 11051                                                                                                    | WR Auth Queue 317 - Sto<br>Created By | tatus, Parent Transacti<br>Authorized By | on - Updated a few secon                    | ds ago<br>Transaction Type<br>One Time Payment<br>Apply PFOP Funds<br>Clear Unassociated<br>Clear Unassociated<br>Clear Unassociated                                                                  | File Number    | Status<br>Pending Authorization<br>Pending Authorization<br>Pending Authorization<br>Pending Authorization<br>Pending Authorization<br>Pending Authorization                                                                                                    | Transaction Amount<br>\$5,000.00<br>\$25.00<br>\$0.25<br>\$111.77<br>\$0.99<br>\$10.28                       | Deduction Amount | Q. Search this li | t.      | ¢ • C           |          |     |     |
| eMPWR Tennesc<br>MPWR Au<br>+ terrs + Sotted by Creat<br>Transaction<br>1 87-00237662<br>2 87-00237644<br>3 87-00237644<br>4 87-00237644<br>5 87-00237644<br>6 87-00237644<br>7 87-00237641                                                                                                    | Created Date - Filtered by eMP<br>Created Date - A Filtered by eMP<br>Created Date 4<br>3/20/2023 1220<br>3/20/2023 1045<br>3/20/2023 1045<br>3/20/2023 1045<br>3/20/2023 1045                                                                                                    | WR AUM Queue 317 - Sta                | tatus, Parent Transacti<br>Authorized By | on - Updated a few secon                    | to spo<br>Transaction Type<br>One Time Payment<br>Apply PROP Funds<br>Clear Unassociated<br>Clear Unassociated<br>Clear Unassociated<br>Clear Unassociated<br>Establish Recurring                     | File Number    | Status Pending Authorization Pending Authorization Pending Authorization Pending Authorization Pending Authorization Pending Authorization Pending Authorization Pending Authorization                                                                                                    | Transaction Amount<br>\$5,000.00<br>\$25.00<br>\$9.25<br>\$111.77<br>\$9.99<br>\$10.28<br>\$10.28<br>\$0.00  | Deduction Amount | Q. Search this li |         | \$* C           |          |     |     |
| HWW Tanase     eMWW Tanase     eMWW Tanase     eMWW Tanase     emmodeling     in ansaction     in 67-00237642     87-00237644     87-00237644     87-00237645     s 87-00237645     s 87-0023764     s 87-0023764                                                                                                    | Application         Application           Created Date - Filtered by eMP           Created Date 4           3/20/2023 1020           3/20/2023 1021           3/20/2023 1051           3/20/2023 1051           3/20/2023 1051           3/20/2023 1045           3/20/2023 1045           3/20/2023 1045           3/20/2023 1045           3/20/2023 1045                                                                                                    | WR AUM Queue 317 - Sto                | atus, Parent Transacti<br>Authorized By  | on - Updated a few secon                    | s spo<br>Transaction Type<br>One Time Payment<br>Apply PFOP Funds<br>Clear Unassociated<br>Clear Unassociated<br>Clear Unassociated<br>Clear Unassociated<br>Clear Unassociated<br>Clear Unassociated | File Number    | Status<br>Pending Authorization<br>Pending Authorization<br>Pending Authorization<br>Pending Authorization<br>Pending Authorization<br>Pending Authorization<br>Pending Authorization<br>Pending Authorization                                                                                                    | Transaction Amount<br>\$5,000,00<br>\$25,00<br>\$92,25<br>\$111,77<br>\$9,09<br>\$10,28<br>\$0,00<br>\$13,13 | Deduction Amount | Q. Search this li | te:     | ¢- C            |          |     |     |
| HWW Tenses<br>eMWW Tenses<br>eMWW Tenses<br>empower<br>transaction<br>1 67-00237662<br>2 87-00237645<br>3 87-00237646<br>4 87-00237646<br>5 87-00237646<br>6 87-00237646<br>8 87-00237640<br>8 87-00237640                                                                                                    | Created Date + Filened by eMP           Created Date - 4           3/20/2023 1220           3/20/2023 1240           3/20/2023 1240           3/20/2023 1240           3/20/2023 1054           3/20/2023 1054           3/20/2023 1054           3/20/2023 1054           3/20/2023 1054           3/20/2023 1054           3/20/2023 1054           3/20/2023 1054           3/20/2023 1054           3/20/2023 1054                                                                                                    | WR Aum Queue 317 - Sto                | atus, Parent Transacti<br>Authorized By  | on - Updated a few secon                    | s spo<br>Transaction Type<br>One Time Payment<br>Apply PFOP Funds<br>Clear Unassociated<br>Clear Unassociated<br>Clear Unassociated<br>Clear Unassociated<br>Clear Unassociated                       | File Number    | Status Pending Authorization Pending Authorization Pending Authori | Transaction Amount<br>55:00:00<br>52:5:00<br>59:2:5<br>511:1:7<br>59:09<br>510:28<br>50:00<br>513:13         | Deduction Amount | Q. Search this li | ite.    | ¢- C            |          |     |     |
| HOWN Transaction     HOWN Takes     HOWN Takes     How Transaction     Transaction     ST-00237662     ST-00237664     ST-00237664     ST-00237646     ST-00237646     ST-00237641     ST-00237641     ST-00237640                                                                                                    | Created Date + Filered by eMP<br>2/20/2023 1042 - 2<br>2/20/2023 1042 - 2<br>2/20/2023 1054 - 2<br>2/20/2023 1054 - 2<br>2/20/2023 1057 - 2<br>2/20/2023 1045 - 2<br>2/20/2023 1045 - 2<br>2/20/2023 1044 - 3<br>2/20/2023 1044 - 3<br>2/20/2023 1045 - 3<br>2/20/2023 1045 - 3<br>2/20/2025 - 3<br>2/20/2025 - 3<br>2/20/205 - 3<br>2/20/205 - 3<br>2/2005 - 3<br>2/200 | WR AUM Queue 317 - Sta                | tatus, Parent Transacti                  | on - Updated a few second                   | s soo<br>Transaction Type<br>One Time Payment<br>Apply PFOP Funds<br>Clear Unesscolated<br>Clear Unesscolated<br>Clear Unesscolated<br>Clear Unesscolated                                             | File Number    | Status<br>Pending Authorization<br>Pending Authorization<br>Pending Authorization<br>Pending Authorization<br>Pending Authorization<br>Pending Authorization<br>Pending Authorization                                                                                                    | Transaction Amount<br>55:000<br>52:50<br>52:50<br>52:50<br>50:20<br>50:00<br>51:13                           | Deduction Amount | Q. Search this is | te.     | \$ • C          |          |     |     |
| HAWN Transaction     Transaction     Transaction     Transaction     Transaction     Transaction     Sector23764     Transaction     Transaction     Tran | ted Date + Filtered by eMP<br>Created Date 4<br>3/20/2023 1220<br>3/20/2023 12114<br>3/20/2023 1054<br>3/20/2023 1054<br>3/20/2023 1054<br>3/20/2023 1054<br>3/20/2023 1054<br>3/20/2023 1054<br>3/20/2023 1054<br>3/20/2023 1054<br>3/20/2023 1054<br>3/20/2023 1054                                                                                                    | WR AUTY Queue 317 - 51<br>Crosted By  | asus, Parent Transacti                   | on - Updated a few secon                    | ss spo<br>Transaction Type<br>One Time Payment<br>Apply POP Funds<br>Clear Unassociated<br>Clear Unassociated<br>Clear Unassociated<br>Establish Recurring<br>Clear Unassociated                      | File Number    | Status<br>Pending Authorization<br>Pending Authorization<br>Pending Authorization<br>Pending Authorization<br>Pending Authorization<br>Pending Authorization<br>Pending Authorization<br>Pending Authorization                                                                                                    | Transaction Amount<br>55:00:00<br>59:25<br>59:25<br>51:127<br>59:29<br>51:028<br>50:00<br>513:13             | Deduction Amount | Q. Search this is | Refresh | Wew All Reports |          |     |     |

# Step 4

### Review the transaction details.

| e <b>M'PWR</b> -va                                                                                                    | Search: All 👻 🛛 C                                               | Search              |                                                                                       | 🗶 🖩 🕼 ? 🌣 🖡 🚫             |
|----------------------------------------------------------------------------------------------------|-----------------------------------------------------------------|---------------------|---------------------------------------------------------------------------------------|---------------------------|
| eMPWR-VA Home V BIET                                                                                                    | 0237651 v ×                                                     |                     |                                                                                       |                           |
| eMPWR Transaction<br>13014909                                                                                                    |                                                                 |                     |                                                                                       | + Fotow                   |
| Transaction Transaction Id Transaction Type<br>BT-00237651 One Time Payment (06A)                                                                               | File Number Participant Name Status<br>Cinnamon Toast Pending A | Authorization       |                                                                                       |                           |
| ( v )                                                                                                    | Pending Authorization                                           | Pending Concurrence | Pending completion                                                                    | Closed                    |
| Approval History Related                                                                                                    | Details Feed                                                    |                     |                                                                                       |                           |
| Return To Sender<br>Enter your comments here.                                                                                                    | One Time Payment (0<br>Enter Payments                           | 6A)                 |                                                                                       |                           |
| Approval History (2)                                                                                                    | * Program Type     Compensation     * Payment Amount            |                     | *Transaction Address<br>Compensation/Pension Live - CINNAMON TOAST,<br>CINNAMON TOAST | ALEXANDRIA, VA, 22314 USA |
| Authoritation Approval<br>Sala: 3/20/2023; 11:10 AM<br>Salau: Pending Authoritation<br>Assigned To: eMFWR Auth Queue 317<br>Annual Annuare eMFWR Auth Queue 317 | \$15.00<br>*Begin Date<br>3/16/2023<br>*Cost Code               | *End Date           | ALEXANDRIA, VA<br>23314<br>BUSA                                                       |                           |
| Comments<br>MMWR_Apprival<br>Nate: 3/20/2023, 11:10 AM<br>Ratus: Submitted<br>suinent fo:                                                                       | 3140 - Medal of Hono<br>*Notes<br>One Time Payment (D           | r Survivor-Gulf War | ۲.                                                                                    |                           |
| Actual Approven<br>Comments: Submitting request for approval.                                                                                                   |                                                                 |                     |                                                                                       | 228 characters remaining  |
| Visitor All                                                                                                    |                                                                 |                     |                                                                                       |                           |
| Create Finance Case Q, Participant Search                                                                                                    |                                                                 |                     |                                                                                       |                           |

## Step 5

#### Approve, Reject, or Return to Sender.

1) To approve the transaction, select **Approve** from the drop-down arrow next to

| M PWR-v                       | A                                                              |                           | Search: All 👻 O, Search.                        | * *                                                      | 🖩 @ ? \$ # 🔄             |
|-------------------------------|----------------------------------------------------------------|---------------------------|-------------------------------------------------|----------------------------------------------------------|--------------------------|
| eMPWR-VA                      | Home V 🔠 87-00237651                                           | ~ ×                       |                                                 |                                                          |                          |
| SMHO) N                       |                                                                |                           |                                                 |                                                          |                          |
| eMPWR Transaction<br>13014909 |                                                                |                           |                                                 |                                                          | + Follow                 |
| ansaction Tran<br>T-00237651  | saction ld Transaction Type File Num<br>One Time Payment (05A) | ber Participan<br>Cinnamo | t Name Status<br>In Toast Pending Authorization |                                                          |                          |
|                               | · )                                                            | Pending Authorization     | Pending Concurrence                             | Pending completion Closed                                |                          |
| Approval History              | Related                                                        |                           | Details Feed                                    |                                                          |                          |
| Return To Sender              |                                                                |                           | One Time Payment (06A)                          |                                                          |                          |
| onser your comments nere.     |                                                                |                           | Enter Payments                                  |                                                          |                          |
|                               |                                                                | _                         | "Program Type                                   | *Transaction Address                                     |                          |
| Approval History (2)          |                                                                | -                         | Compensation                                    | Compensation/Pension Live - CINNAMON TOAST, ALEXANDRIA V | W, 22314 USA 👻           |
| Annual and Annual             |                                                                | Approve                   | 15.00                                           | CINNAMON TOAST,                                          |                          |
| de                            | 3/20/2023 11:10 AM                                             | Reject                    | *Begin Date *End Date                           | ALEXANDRIA, VA                                           |                          |
| tue .                         | Pending Authorization                                          | -                         | 3/16/2023 == 3/31/2023                          | 22314                                                    |                          |
| signed To:                    | eMPWR Auth Queue 317                                           | _                         | Y Crut Crute                                    |                                                          |                          |
| tual Approven                 | eMPWR Auth Queue 317                                           |                           | 3140 - Medal of Honor Survivor-Gulf War         | *                                                        |                          |
| /IPWR_Approval                |                                                                | _                         | Thister                                         |                                                          |                          |
| dei                           | 3/20/2023, 11:10 AM                                            | _                         | 100ta                                           |                                                          |                          |
| stusi                         | Submitted                                                      | _                         | Une Time Rayment (USA)                          |                                                          |                          |
| signed Ta:                    |                                                                | _                         |                                                 |                                                          | - h                      |
| tual Approver:<br>ammenta:    | Submitting request for approval.                               |                           |                                                 |                                                          | 228 characters remaining |
|                               |                                                                |                           |                                                 |                                                          |                          |

A green **Success** message will appear briefly at the top of the eMPWR-VA **Home** page letting you know that the transaction has been approved.

| Success!<br>The step was approved successfully. | $\mathbf{X}$ |
|-------------------------------------------------|--------------|
|-------------------------------------------------|--------------|

If you view the transaction details, the status bar will indicate that the transaction is closed, and the **Approval History** will indicate the transaction has been approved.

| M PWR-va                                                | Search: All 💌 Q, Search                | * 🖬 🏟 ? 🌣 🐥 🐧                                                                |
|---------------------------------------------------------|----------------------------------------|------------------------------------------------------------------------------|
| eMPWR-VA Home V BBT-00237651                            | ~ ×                                    |                                                                              |
|                                                         | ~~~~~~~~~~~~~~~~~~~~~~~~~~~~~~~~~~~~~~ | ~~~~~~~~~~~~~~~~~~~~~~~~~~~~~~~~~~~~~~                                       |
| eMPWR Transaction<br>13014909                           |                                        | + Folow                                                                      |
| ensection Transaction Id Transaction Type File Number   | r Participant Name Status              |                                                                              |
| 00237651 One Time Payment (06A)                         | Cinnamon Toast Closed                  |                                                                              |
| ~ >                                                     | ~ <b>&gt;</b> ~                        |                                                                              |
|                                                         |                                        |                                                                              |
| ipproval History Related                                | Details Feed                           |                                                                              |
| -                                                       | Our Time Desmark (054)                 |                                                                              |
|                                                         | One Time Payment (USA)                 |                                                                              |
| Approval History (2)                                    | Enter Payments                         |                                                                              |
| horization Approval                                     | * Program Type                         | "Transaction Address                                                         |
| s 3/20/2023, 11:12 AM                                   | Compensation                           | Compensation/Pension Live - CINNAMON TOAST, ALEXANDRIA, VA, 22314 USA     VA |
| pred Ta: EMPWK Auth Queue 317                           | * Payment Amount                       | CINNAMON TOAST,                                                              |
| al Approver.                                            | S IS.00<br>TRack Data                  | ALEXANDRIA, VA                                                               |
| ments:<br>WB Annormal                                   | 2/16/0022 = 2/01/0022                  | 22314                                                                        |
| 3/20/2023, 11:10 AM                                     | Voit Onte                              | USA                                                                          |
| us: Submitted                                           | 3140 - Merial of Honor Sunium Gulf War | ¥.                                                                           |
| pred To:                                                |                                        |                                                                              |
| au Approven<br>swants- Submitting request for approval. | *Notes                                 |                                                                              |
|                                                         | One Time Payment (06A)                 |                                                                              |
| View 44                                                 |                                        | 228 characters remaining                                                     |
|                                                         |                                        | •                                                                            |
|                                                         |                                        |                                                                              |
|                                                         |                                        |                                                                              |
| HIS                                                     |                                        |                                                                              |
| eate Finance Case Q Participant Search                  |                                        |                                                                              |

- 2) To reject the transaction and close it:
  - a. Select **Reject** from the drop-down arrow next to **Approval History**. A popup will display to enter comments.

| eM PWR-va                                       |                                                                      | Search                         | cAll ▼ 0, Search         |                       |                    |           | ** 🖩 🎕 ? 🌣 🖡 🐻 |
|-------------------------------------------------|----------------------------------------------------------------------|--------------------------------|--------------------------|-----------------------|--------------------|-----------|----------------|
| eMPWR-VA                                        | Home V 🖽 87-00237652                                                 | ~ ×                            |                          |                       |                    |           |                |
|                                                 | ~ <b>&gt;</b>                                                        | Pending Authorization          | Pending Co               | incurrence            | Pending completion | $\rangle$ | Closed         |
| Approval History                                | Related                                                              | Details                        | Feed                     |                       |                    |           |                |
| Return To Sender *Enter your comments here.     |                                                                      | Establish I                    | lecurring Deduction (18) |                       |                    |           |                |
|                                                 |                                                                      | *Recoup P                      | om                       |                       |                    |           |                |
| Approval History (2)                            |                                                                      | Comper                         | sation                   |                       | Ŧ                  |           |                |
| Authorization Approval                          |                                                                      | Approve Attorney               | Fees (31J)               |                       | ¥                  |           |                |
| Date:<br>Status:<br>Assigned To:                | 3/20/2023, 11:12 AM<br>Pending Authorization<br>eMPWR Auth Queue 317 | Reject * Effective<br>3/20/202 | 3 III                    | End Date<br>4/19/2023 |                    |           |                |
| Actual Approver:<br>Comments:<br>eMPWR_Approval | eMPWR Auth Queue 317                                                 | *Deduct F<br>Retrop            | om<br>ctive Award        |                       |                    |           |                |
| Date:<br>Status:                                | 3/20/2023, 11:12 AM<br>Submitted                                     | \$50.00<br>"Belance D          | ve                       |                       |                    |           |                |
| Actual Approver<br>Comments:                    | Submitting request for approval.                                     | \$50.00<br>Notes               |                          |                       |                    |           |                |
|                                                 | View All                                                             | Establist                      | Recurring Deduction (18) |                       |                    |           | h              |
| 🚺 Files (0)                                     |                                                                      |                                |                          |                       |                    |           |                |
| 1 Upload Files Or drop fil                      | 6                                                                    |                                |                          |                       |                    |           |                |
| wascriptwoid(0) e Case Q Pa                     | rticipant Search                                                     |                                |                          |                       |                    |           |                |

**Note:** Once the transaction is rejected, it cannot be modified or resubmitted. A new transaction will need to be created and submitted.

Reject
Comments
Cancel Reject

### b. Enter comments in the Comments field, then select the **Reject** button.

A green **Success** message will appear briefly at the top of the eMPWR-VA **Home** page letting you know that the transaction has been rejected.

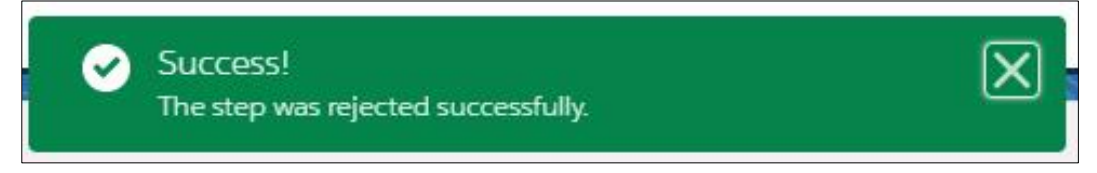

If you view the transaction details, the status bar will indicate that the transaction is closed, and the **Approval History** will indicate the transaction has been rejected.

| <b>W PWR</b> -VA                                                                                                    | Searchi Ali 🔻                                                                                           | Q, Search.                 |                   |               |   | ** 🖩 🕸 ? 🌣 | \$ 🐥 🔇   |
|----------------------------------------------------------------------------------------------------|----------------------------------------------------------------------------------------------------|----------------------------|-------------------|---------------|---|------------|----------|
| eMPWR-VA Home V ## 87-00237652                                                                                                    | V X                                                                                                    |                            |                   |               |   |            |          |
| eMPWR Transaction<br>13395760                                                                                                    |                                                                                                    | 17 - NWH197 C - Z-Z - ENWS |                   | SWARDE ZZEWUS |   |            | + Follow |
| saction Transaction to Transaction Type<br>00237652 Establish Recurring Deductions (18)                                                                                 | File Number Participant Name<br>A GRAY                                                                  | Status<br>Closed           |                   |               |   |            |          |
| ✓ >                                                                                                    | ∽ >                                                                                                    | ×                          | $\rangle$         | ~             | > | Closed     |          |
| pproval History Related                                                                                                    | Details Fee                                                                                             | 3                          |                   |               |   |            |          |
|                                                                                                    | Establish Recurrin                                                                                      | g Deduction (18)           |                   |               |   |            |          |
| Approval History (2)                                                                                                    | Transaction Detail                                                                                      | s                          |                   |               |   |            |          |
| 2020/021 11:55 4M           Reported           If Time           et Annie Kanton Steve 217           Approxim           ettil:           Rejecting the text transaction | * Record from<br>Congeniation<br>* Deduction Type<br>Attorney Fees (3<br>* Efficitive Date<br>3/20/2023 | 0                          | 1 Date<br>19/2023 | *             |   |            |          |
| CAPPRIVAL<br>3/20/2023, 11:12 AM<br>Submitted<br>ef Te:<br>eprover:<br>es:<br>Submitting request for approval.                                                          | "Deduct From<br>@ Retroactive Aw<br>"Driginal Amount<br>\$50.00                                         | rd                         |                   |               |   |            |          |
| View At                                                                                                    | * Balance Due<br>\$50.00<br>Notes                                                                       |                            |                   |               |   |            |          |
|                                                                                                    | Establish Recurri                                                                                       | g Deduction (18)           |                   |               |   |            | h        |

3) To return the transaction to the user who submitted the transaction for additional actions, add comments in the **Enter your comments here** field, then select the **Return to Sender** button.

| eMPWR-VA         Home         V         B15-00227652         V ×         E                                   | Search: All ♥         Q.         Search:.           87-00237650         ∨ ×         × |                                 | ** 🖩 & ? \$ \$ \$                            |
|----------------------------------------------------------------------------------------------------|---------------------------------------------------------------------------------------|---------------------------------|----------------------------------------------|
| eMPWR Transaction<br>13014909                                                                                |                                                                                       |                                 | + Follow                                     |
| Transaction Transaction id Transaction Type File Number<br>BT-00237650 Change Recurring Deduction (18A)      | Participant Name Status<br>Cinnamon Toast Pending Authorization                       |                                 |                                              |
| Pending Auth                                                                                                 | nization Pending Concurrence                                                          | > Pending completion >          | Closed                                       |
| Approval History Related                                                                                     | Details Feed                                                                          |                                 |                                              |
| "Enter your comments here.<br>Authorizer's reason for returning the transaction.                             | Change Recurring Deduction (18A)<br>Transaction Details                               |                                 |                                              |
| Approval History (2)                                                                                         | * Necoup From<br>Compensation<br>* Deduction Type                                     | ×                               |                                              |
| Authorization Approval<br>Date: 3/20/2023, 11.09 AM<br>Status Pending Authorization                          | Monthly Amount<br>\$0.50                                                              | · ·                             |                                              |
| Assigned To: eNVVVR Auth Queue 317<br>Actual Approver: eMPVVR Auth Queue 317<br>Comments:<br>EMPVVR Approval | *Effective Date End Date 3/20/2023 mm//dd//yyyy                                       | 15                              |                                              |
| Date: 3/20/2023,11:09 AM<br>Status: Submitted<br>Assigned To:                                                | Notes                                                                                 |                                 |                                              |
| Action Approven Conments: Submitting request for approval.                                                   | Receivables                                                                           |                                 | h                                            |
| View All Create Finance Case Q, Participant Search                                                           | Receivables Turne 🗸 Discrease of                                                      | late Ralance Due 🗸 Renavment Am | V Interest Ralance V Orininal Amount V Re. V |

A green **Success** message will appear briefly at the top of the eMPWR-VA **Home** page letting you know that the transaction has been returned to the submitter.

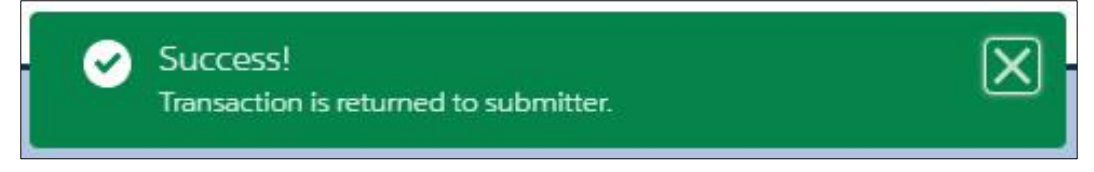

**Note:** Some transactions require concurrence from an additional authorizer with approval authority (in transactions that create a payment of \$25K or more). The second authorizer will follow the same process to approve, reject, or return to sender.

**Note:** Closed transactions can be found on the **eMPWR Closed Transactions** list. You can locate this list in eMPWR-VA in two ways:

Option 1: Select **eMPWR Closed Transactions** from the drop-down options in Auth Queue field on the **Home** screen..

|                                                                                                    |                                                        | Second Southers                                              |                          |                     |                |                                                          |
|----------------------------------------------------------------------------------------------------|--------------------------------------------------------|--------------------------------------------------------------|--------------------------|---------------------|----------------|----------------------------------------------------------|
|                                                                                                    |                                                        |                                                              |                          |                     |                |                                                          |
| Stations<br>Station 317                                                                                                    |                                                        |                                                              |                          |                     |                |                                                          |
|                                                                                                    |                                                        | IN CAR                                                       |                          |                     |                | (Maia)                                                   |
| Participant Search                                                                                                    |                                                        |                                                              |                          |                     |                |                                                          |
| * File Number/SSN/TIN                                                                                                    |                                                        |                                                              | -                        |                     |                |                                                          |
| L                                                                                                    |                                                        |                                                              | Search                   |                     |                |                                                          |
| eMPWR Auth Queue 317                                                                                                    | :                                                      |                                                              |                          |                     |                |                                                          |
| eMPWR Auth Queue 317<br>eMPWR Closed Transactions 317                                                                                                    |                                                        |                                                              |                          |                     | Printable View |                                                          |
| eMFWR My Work Queue<br>8+ items + Sorted by Created Date + Filtered by eMPWR Auth Queue 317 - Status, Parent Tra                                                                                                    | nsection + Updated 6 minutes ago                       |                                                              |                          | Q. Search this list | \$ - C         |                                                          |
| Transaction v Created D + v Created By v Authorized B                                                                                                    | y v Authorized Date v Transaction Type v File Number v | Status v Transaction Amo                                     | int v Deduction Amount v |                     |                |                                                          |
| 1 87-00237654 3/20/2023 11:14                                                                                                    | Apply PEOP Funds                                       | Pending Authorization \$25.00                                |                          |                     |                |                                                          |
| 2 81-00237646 3/20/2023 11:09<br>3 87-00237646 3/20/2023 10:54                                                                                                    | Change Recurring<br>Clear Unassociated                 | Pending Authorization \$0.50<br>Pending Authorization \$9.25 | \$0.50                   |                     |                |                                                          |
| 4 BT-00237645 3/20/2023 10:51                                                                                                    | Clear Unassociated                                     | Pending Authorization \$111.77                               |                          |                     |                |                                                          |
| 5 BT-00237644 3/20/2023 10.47                                                                                                    | Clear Unassociated                                     | Pending Authorization \$9.99 Pending Authorization \$10.22   |                          |                     |                |                                                          |
|                                                                                                    |                                                        |                                                              |                          |                     |                |                                                          |
|                                                                                                    |                                                        |                                                              |                          |                     |                |                                                          |
| otion 2:                                                                                                    |                                                        |                                                              |                          |                     |                |                                                          |
|                                                                                                    |                                                        |                                                              |                          |                     |                |                                                          |
| a Soloct AMDW                                                                                                    | D Transactions                                         | from the d                                                   | ron dow                  | a list on           |                | me tab                                                   |
| a. Select EMPW                                                                                                    | in ansactions                                          | nom the u                                                    | op-uowi                  | T IISC OII          |                | me lab.                                                  |
| e <b>Mi PWR-v</b> a                                                                                                    | Search: Al 👻 Q. Search.                                |                                                              |                          |                     |                | * 🗉 🗠 ? 🌣 🐥 🐯                                            |
| eMPWR-VA Home V                                                                                                    |                                                        |                                                              |                          |                     |                |                                                          |
|                                                                                                    |                                                        |                                                              |                          |                     |                |                                                          |
| Stations eMPWR Transactions                                                                                                    |                                                        |                                                              |                          |                     |                |                                                          |
| Reports                                                                                                    |                                                        |                                                              |                          | N CARAN             |                | 6400                                                     |
| 🙎 Participant Search 🥜 Edit                                                                                                    |                                                        |                                                              |                          |                     |                |                                                          |
|                                                                                                    |                                                        |                                                              |                          |                     |                |                                                          |
| *File Number/SSIN/TIN                                                                                                    |                                                        |                                                              |                          |                     |                |                                                          |
| *File Number/SSN/TIN                                                                                                    |                                                        |                                                              | Search                   |                     |                |                                                          |
| - Fathered Styles                                                                                                    |                                                        |                                                              | Search                   |                     |                |                                                          |
| b. Select the dro<br>Closed Trans                                                                                                    | p-down arrow n<br>actions.                             | lext to <b>Rec</b>                                           | ently Vie                | wed and             | d selea        | t <b>eMPWR</b>                                           |
| b. Select the dro<br>Closed Trans                                                                                                    | p-down arrow n<br>actions.                             | next to <b>Rec</b>                                           | ently Vie                | wed and             | d selec        | et eMPWR                                                 |
| b. Select the dro<br>Closed Trans                                                                                                    | p-down arrow n<br>actions.                             | next to <b>Rec</b>                                           | ently Vie                | wed and             | d seleo        | t <b>eMPWR</b><br>★- ■ # ? * <b># ♥</b>                  |
| b. Select the dro<br>Closed Trans                                                                                                    | p-down arrow n<br>actions.                             | next to <b>Rec</b>                                           | ently Vie                | ewed and            | d selec        | t eMPWR                                                  |
| b. Select the dro<br>Closed Trans<br>MMWRVA<br>MMWRVA<br>MMRVA<br>MMRVA<br>MMWRVA<br>MMRVA<br>MMRVA | p-down arrow n<br>actions.                             | next to <b>Rec</b>                                           | ently Vie                | ewed and            | d selec        | t <b>eMPWR</b><br>★- ■ @ ? \$ # ♥                        |
| b. Select the dro<br>Closed Trans<br>Closed Trans<br>MWW Nov.<br>MWW Insector<br>MWW Insector<br>M                                                                                                    | p-down arrow n<br>actions.                             | next to <b>Rec</b>                                           | ently Vie                | ewed and            | d selec        | t eMPWR                                                  |
| b. Select the dro<br>Closed Trans<br>Closed Trans<br>MPWR-VA<br>Model Transformer<br>MPWR-VA<br>Model Transformer<br>MPWR-VA<br>Model Transformer<br>MPWR-VA<br>MPWR-VA                                                                                            | p-down arrow n<br>actions.                             | next to <b>Rec</b>                                           | ently Vie                | ewed and            | d selec        | et eMPWR                                                 |
| b. Select the dro  Closed Trans  MVNLA  MVNLA  MVN                                                                                                    | p-down arrow n<br>actions.                             | next to <b>Rec</b>                                           | ently Vie                | ewed and            | d selec        | t eMPWR<br>★- ■ @ ? ☆ # ੴ<br>★- ■- ♡ / ♡ Y               |
| the function of the second second secon                                                                                                    | p-down arrow n<br>actions.                             | next to <b>Rec</b>                                           | ently Vie                | ewed and            | d selec        | t <b>eMPWR</b><br>★- ■ @ ? ☆ ♣ ♥<br>●- ■- <b>C</b> / Ø Y |
|                                                                                                    | p-down arrow n<br>actions.                             | next to <b>Rec</b>                                           | ently Vie                | ewed and            | d selec        | t eMPWR                                                  |
|                                                                                                    | p-down arrow n<br>actions.                             | next to <b>Rec</b>                                           | ently Vie                | ewed and            | d selec        | t eMPWR                                                  |
|                                                                                                    | p-down arrow n<br>actions.                             | next to <b>Rec</b>                                           | ently Vie                | ewed and            | d selec        | t <b>eMPWR</b><br>★• ■ @ ? ☆ # ♥<br>●• ■• <b>C / O</b> Y |
| the numerical states                                                                                                    | p-down arrow n<br>actions.                             | next to <b>Rec</b>                                           | ently Vie                | ewed and            | d selec        | t <b>eMPWR</b><br>★• ■●? ★ ★ ♥<br>•• ■• <b>C / OY</b>    |

Refer to the User Guide under the **User Guide** tab of this dashboard for further details related to authorizing transactions.